# **GUIDE D'UTILISATION DU PORTAIL « FAMILLES » ET « CITOYENS »**

#### • CREATION D'UN COMPTE

- Rendez-vous sur le site suivant : <u>https://portail.berger-levrault.fr/mairiesaintmeenlegrand35290/accueil</u>
- Cliquez sur « Créer un compte »

| Ac                       | cueil   e-portail       | × (+)                                                       |                                            |
|--------------------------|-------------------------|-------------------------------------------------------------|--------------------------------------------|
| $\leftarrow \rightarrow$ | C https://port          | tail.berger-levrault.fr/MairieSaintMeenLeGrand35290/accueil | ☆ \varTheta :                              |
| Арр                      | olications 🚷 BL.enfance | 😫 CAFPRO - Allocatio 📄 Accueil   e-portail                  |                                            |
|                          |                         | MVILLE DE SAIN                                              | NT MÉEN LE GRAND                           |
|                          | Accueil                 | Connectez-vous au Portail Citoyen                           |                                            |
| 1                        | Mon espace citoyen      | Email (identifiant)<br>Mot de passe                         | Vous n'avez pas encore de compte citoyen ? |
| 24                       | Espace famille          | Se connecter                                                | Créer un compte                            |
| <b></b>                  | Etat Civil / Election   | Je n'arrive pas à me connecter                              |                                            |
| €                        | Espace facturation      | Actualités et vie citoyenne                                 |                                            |
| i                        | Prise de rendez-vous    |                                                             |                                            |
| <u>)</u>                 | Cimetière               | Aucune actua                                                | alité renseignée                           |
| A                        | Signalement             |                                                             |                                            |
| *                        | Plan du site            |                                                             |                                            |
|                          | Nous contacter          |                                                             |                                            |

- Remplissez tous les champs. Votre code abonné vous a été transmis par courrier.

| Création d'un compte utilisateur                   | × (+                                                                                               |                                          |
|----------------------------------------------------|----------------------------------------------------------------------------------------------------|------------------------------------------|
| $\leftrightarrow$ $\rightarrow$ C $$ https://porta | ail.berger-levrault.fr/MairieSaintMeenLeGrand35290/createCompteUser                                | ☆ 😑 :                                    |
| Applications 🔇 BL.enfance                          | 😫 CAFPRO - Allocatio 📕 Accueil   e-portail                                                         |                                          |
|                                                    | M                                                                                                  | n le Grand                               |
| Accueil                                            | Civilité* Mme.                                                                                     |                                          |
| Mon espace citoyen                                 | Nom*                                                                                               |                                          |
| Espace famille                                     | Prénom*                                                                                            |                                          |
| Etat Civil / Election                              | Vos accès au Portail<br>E-mail (identifiant)*                                                      |                                          |
| Espace facturation                                 | Mot de passe*                                                                                      |                                          |
| Prise de rendez-vous                               | Le mot de passe doit contenir au moins 8 caractères, dont au moin<br>Confirmation du mot de passe* | ns 1 chiffre, 1 minuscule et 1 majuscule |
| Cimetière                                          |                                                                                                    | ~                                        |
| A Signalement                                      | Code abonné Famille<br>Code abonné                                                                 |                                          |
| Plan du site                                       | J'ai lu et j'accepte les Conditions d'utilisation*                                                 | 2                                        |
| Nous contacter                                     | Je ne suis pas un robot                                                                            |                                          |

- Cliquez ensuite sur le bouton « s'inscrire » en bas de la page à gauche.
- Un mail de confirmation de votre compte vous a été envoyé à l'adresse mail saisie. Consultez-le pour confirmer votre inscription.

#### • L'ONGLET « ESPACE FAMILLE»

Cet onglet permet de gérer les activités périscolaires de vos enfants.

| Création d'un compte utilisateur                                                              | × +                                                                                                    |       |  |  |  |  |  |  |
|-----------------------------------------------------------------------------------------------|----------------------------------------------------------------------------------------------------|-------|--|--|--|--|--|--|
| > C 🔒 https://portail.berger-levrault.fr/MairieSaintMeenLeGrand35290/createCompteUser 🗠 🖈 😁 : |                                                                                                    |       |  |  |  |  |  |  |
| Applications 🚷 BL.enfance                                                                     | 😫 CAFPRO - Allocatio 📲 Accueil   e-portail                                                                                                    |       |  |  |  |  |  |  |
|                                                                                               | <b>N</b> VILLE DE SAINT MÉEN LE GRAND                                                                                                    | )<br> |  |  |  |  |  |  |
| Accueil                                                                                       | Accueil / Votre contact                                                                                                    |       |  |  |  |  |  |  |
| Mon espace citoyen                                                                            | Votre compte a bien été créé. Vous allez recevoir un e-mail afin d'activer votre compte. Attention, cet e-mail n'est valable que 24 heures. Passé ce délai, si vous n'avez pas activé votre compte vous devrez en créer un nouveau. |       |  |  |  |  |  |  |
| Space famille                                                                                 |                                                                                                    |       |  |  |  |  |  |  |
| Etat Civil / Election                                                                         | Utilisez vos identifiants habituels pour vous connecter !                                                                                                    |       |  |  |  |  |  |  |
| Espace facturation                                                                            | S'identifier avec<br>FranceConnect                                                                                                    |       |  |  |  |  |  |  |
| Prise de rendez-vous                                                                          | Qu'est-ce que FranceConnect ?                                                                                                    |       |  |  |  |  |  |  |
| Cimetière                                                                                     | Ou                                                                                                    |       |  |  |  |  |  |  |
| ▲ Signalement                                                                                 | Votre contact                                                                                                    |       |  |  |  |  |  |  |
| Plan du site                                                                                  | Civilité* M. T                                                                                                    |       |  |  |  |  |  |  |
| Nous contacter                                                                                | Nom*                                                                                                    |       |  |  |  |  |  |  |
|                                                                                               | Prénom*<br>Mentions légales    Conditions Générales                                                                                                    |       |  |  |  |  |  |  |

- Ce message s'affiche :

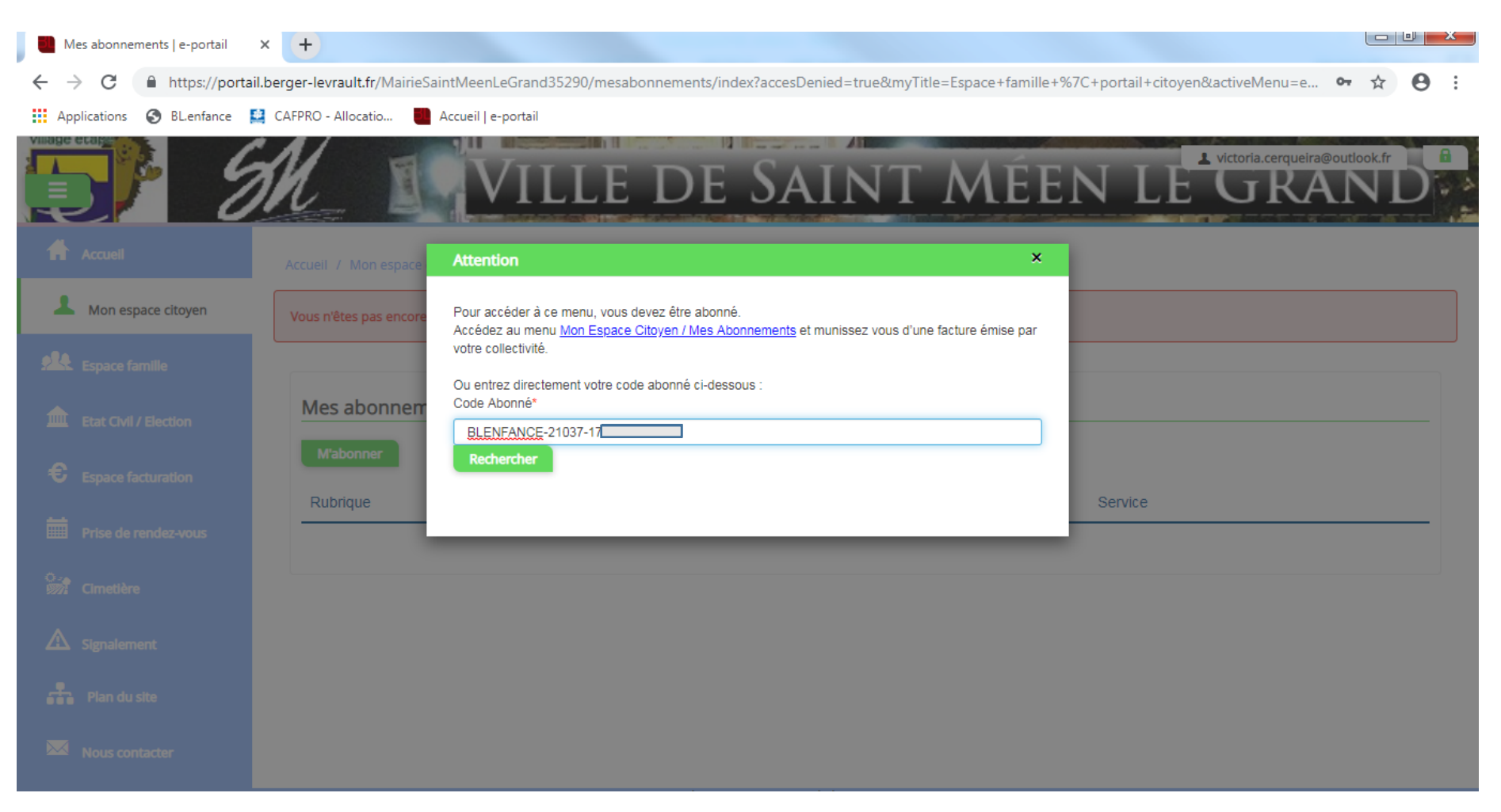

- Saisissez votre code abonné qui vous a été communiqué par courrier.

- Dans l'onglet « Espace famille », le « Dossier de famille » permet de modifier vos informations de bases.

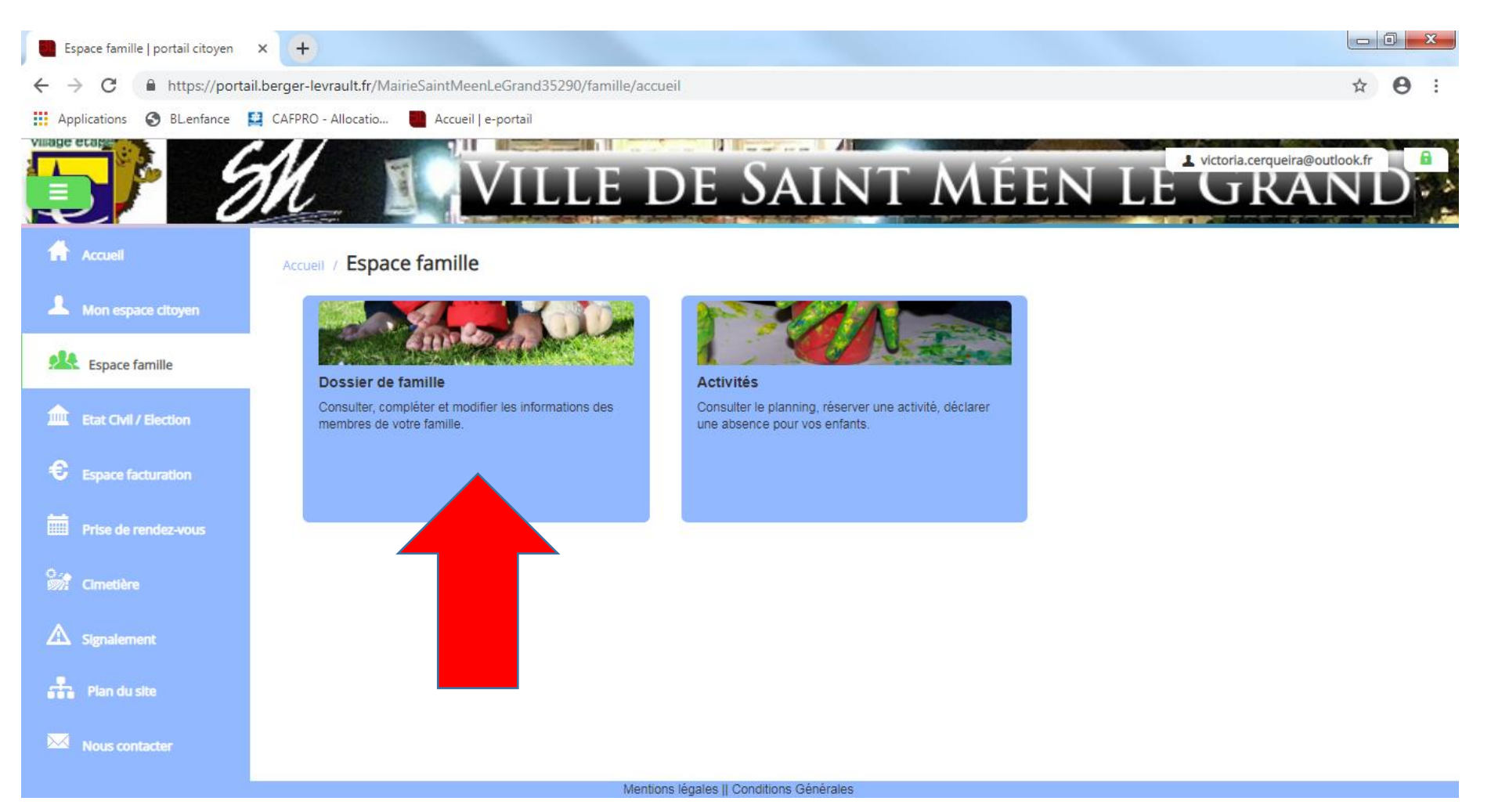

- Cliquez sur un des parents et complétez toutes les informations manquantes.

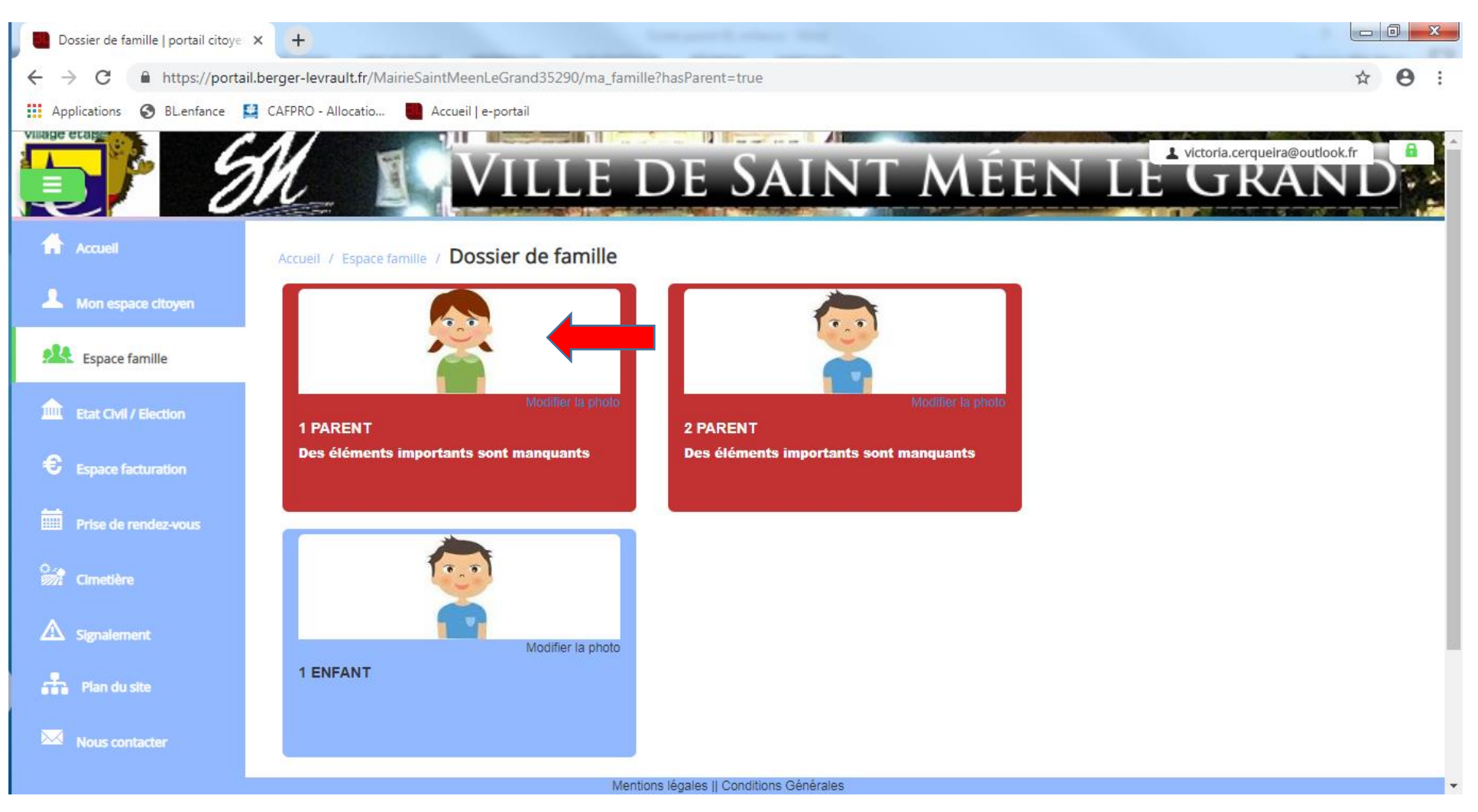

- Le numéro allocataire ainsi que le quotient CAF sont à renseigner dans l'onglet « Informations fiscales ». Veillez également à compléter les informations de bases et l'adresse :

| Responsable   portail citoyen | × +                                    | A setting that                    | Total Sec.                             |                                                 |               |
|-------------------------------|----------------------------------------|-----------------------------------|----------------------------------------|-------------------------------------------------|---------------|
| ← → C 🔒 https://porta         | il.berger-levrault.fr/MairieSaintMeenL | eGrand 35290/modif_responsable/12 | 3595452                                |                                                 | ☆ \varTheta : |
| Applications 🔇 BL.enfance     | 😫 CAFPRO - Allocatio 📲 Accueil   e-    | portail                           |                                        |                                                 |               |
|                               |                                        | ILLE DE                           | Saint Mée                              | N LE GRA                                        |               |
| Accuell                       | Certaines informations impo            | rtantes sont manquantes .         |                                        |                                                 |               |
| Mon espace citoyen            |                                        |                                   |                                        |                                                 |               |
| Espace famille                | Civilité                               | Mme 🔻                             | Situation familiale<br>E-mail          | Sélectionner 🔻                                  |               |
| Etat Civil / Election         | Prénom<br>Qualité                      | 1<br>Autre V                      | Téléphone<br>Téléphone portable        |                                                 |               |
| Espace facturation            |                                        | Accepte de recevoir des emails    |                                        | Accepte de recevoir des                         |               |
| Prise de rendez-vous          |                                        |                                   |                                        |                                                 |               |
| Cimetière                     | Adresse                                |                                   |                                        |                                                 |               |
| A Signalement                 | Pays *                                 | France •                          | Code postal<br>Numéro et libellé de la | 35290                                           |               |
| Plan du site                  | Complément de<br>localisation          |                                   | rue<br>Lieu-dit                        |                                                 |               |
| Nous contacter                | Point de remise                        |                                   |                                        | Adresse de communication Adresse de facturation |               |
|                               |                                        | Mentions légales    C             | Conditions Générales                   |                                                 |               |

- Pour compléter la fiche sanitaire de vos enfants, cliquez sur l'enfant.

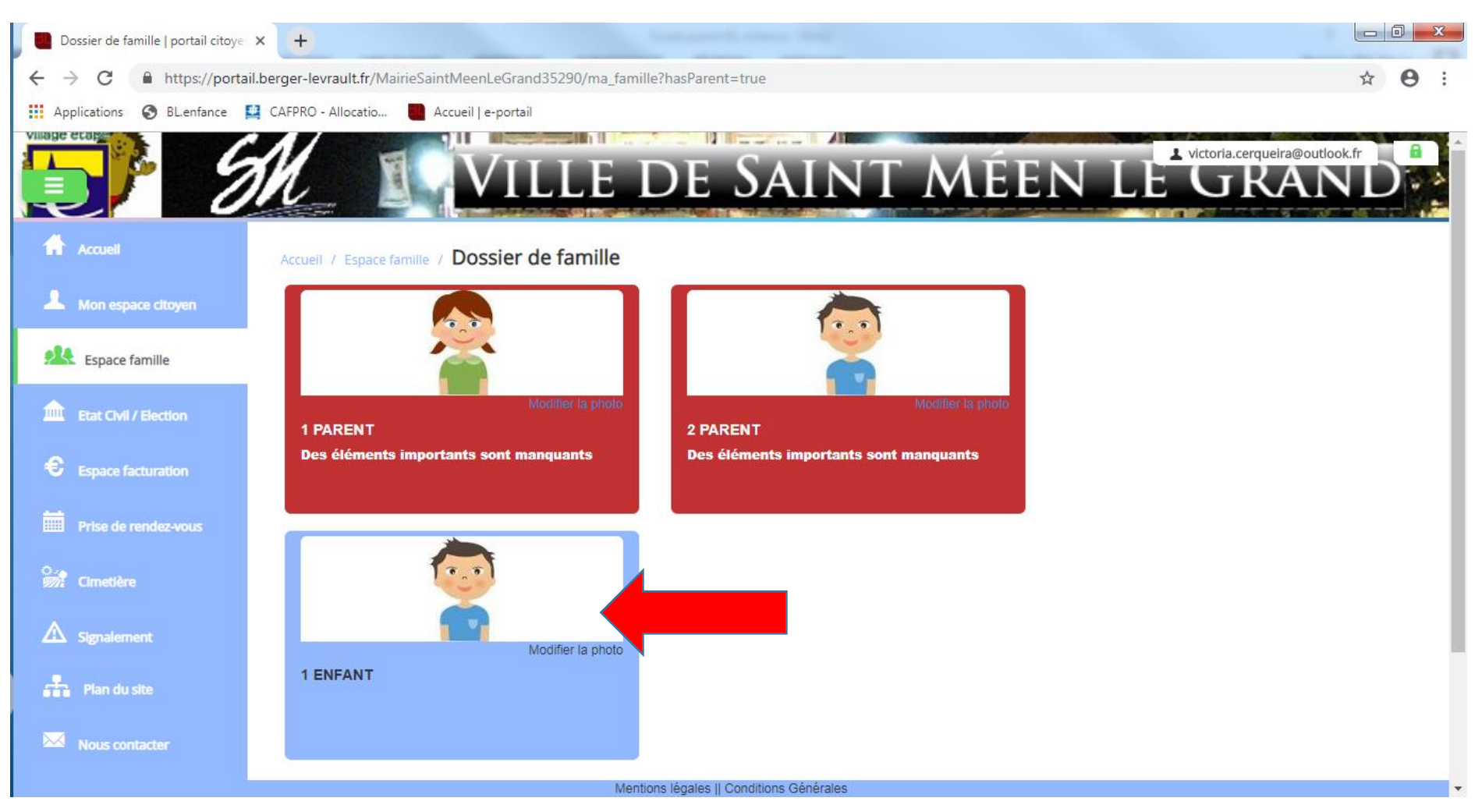

- Merci de remplir les informations générales, les autorisations, les données sanitaires ainsi que les personnes à contacter en cas d'urgence :

| Compléments   e-portail     | × +                               | Loss pour S. atlance                                      | and the second second se |            |         |
|-----------------------------|-----------------------------------|-----------------------------------------------------------|----------------------------------------------------------------------------------------------------|------------|---------|
| ← → C 🔒 https://portai      | I.berger-levrault.fr/MairieSaintM | eenLeGrand35290/enfant/123595447                          |                                                                                                    |            | ९ ☆ 🔒 : |
| Applications 🕥 BL.enfance 🚦 | 📱 CAFPRO - Allocatio 🛛 🚺 Accu     | eil   e-portail                                           |                                                                                                    |            |         |
|                             | N_ 19                             | Ville de Sa                                               | int Mée                                                                                                    | N LE GI    |         |
| Accueil                     | Informations générales            |                                                           |                                                                                                    |            |         |
| A Mon espace citoven        | Nom*                              | ENFANT                                                    | Date de naissance*                                                                                                    | jj/mm/aaaa |         |
|                             | Prénom*                           | 1                                                         | Sexe*                                                                                                    | Masculin   | •       |
| Espace famille              | Compagnie d'assurance             |                                                           | Nº de la compagnie                                                                                                    |            |         |
| Etat Civil / Election       |                                   | Port de lunettes                                          |                                                                                                    |            |         |
| Espace facturation          |                                   | Port d'un appareil dentaire Port d'un appareil auditif    |                                                                                                    |            |         |
| Prise de rendez-vous        |                                   |                                                           |                                                                                                    |            |         |
| の。<br>例】 Cimetière          | Autorisations                     |                                                           |                                                                                                    |            |         |
| A                           |                                   | J'autorise mon enfant à pratiquer du sport                |                                                                                                    |            |         |
| ▲ Signalement               |                                   | J'autorise mon enfant à être pris en photo                |                                                                                                    |            |         |
| Plan du site                |                                   | J'autorise mon enfant à partir seul                       |                                                                                                    |            |         |
| Nous contacter              |                                   | J'autorise mon enfant à participer aux sorties scolaires  |                                                                                                    |            |         |
|                             |                                   | J'autorise mon enfant à être hospitalisé en cas de besoin |                                                                                                    |            |         |
|                             |                                   |                                                           |                                                                                                    |            |         |
|                             |                                   | Mentions légales    Conditions Gér                        | nérales                                                                                                    |            |         |

- Ensuite, retournez dans l'onglet « Espace famille ».
- Cliquez sur « Activités » pour inscrire vos enfants aux différentes activités périscolaires.

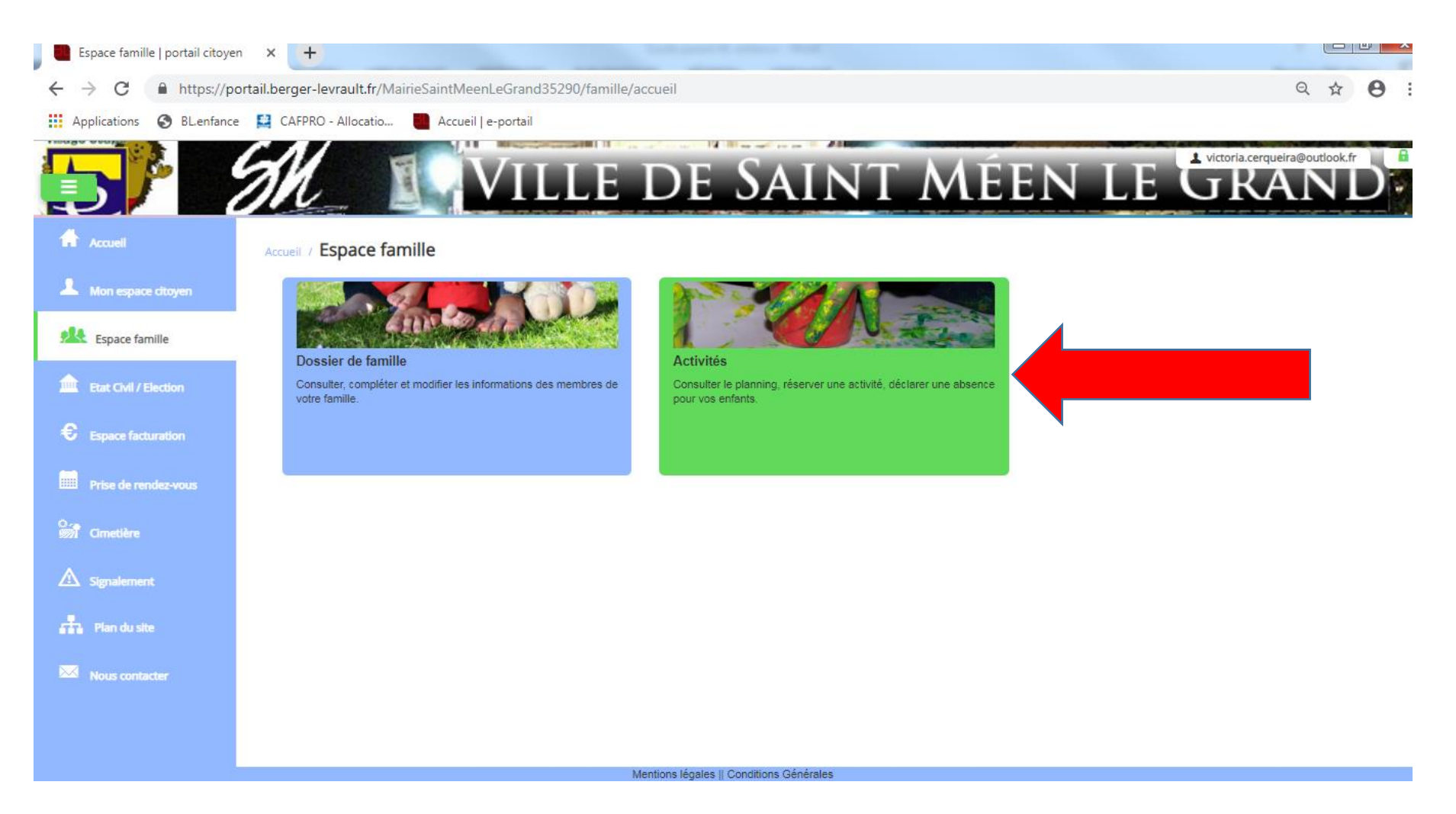

- Cet onglet s'ouvre :
- Cliquez sur « Réservations ».

| > C  https://po           | ortail.berger-levrault.fr/MairieSaintM | leenLeGrand35290/          | activites/planning?hasParer                            | it=true                                         |                                                       | ० 🕁 🗧                                    |
|---------------------------|----------------------------------------|----------------------------|--------------------------------------------------------|-------------------------------------------------|-------------------------------------------------------|------------------------------------------|
| Applications 🕤 BL.enfance | e 😫 CAFPRO - Allocatio 📒 Accu          | eil   e-portail            |                                                        |                                                 |                                                       |                                          |
|                           |                                        | VILL                       | e de S                                                 | AINT I                                          | MÉEN I                                                | E GRAND                                  |
| Mon espace citoyen        | Planning / Liste                       |                            |                                                        |                                                 | Rafraîchir                                            | Faire une demande sur une longue période |
| Espace famille            | Cliquer sur les cases du planning pou  | r faire vos demandes.<br>1 | 3 — 19 mai 2019                                        | Mois                                            | Semaine Semaine 5j Jour                               | Réservations     Absences                |
| Etat Civil / Election     | lun. 13/5                              | mar. 14/5                  | mer. 15/5                                              | jeu. 16/5                                       | ven. 17/5                                             | Enfants                                  |
| Espace facturation        |                                        |                            | REPAS PERMANENT<br>07:00 - 20:00<br>Non réservé        | REPAS PERMANENT<br>07:00 - 20:00<br>Non réservé | REPAS PERMANENT<br>07:00 - 20:00<br>Non réservé       | ENFA                                     |
| Prise de rendez-vous      |                                        |                            | MAT 7H15 8H20<br>07:15 - 08:20<br>Non réservé          | MAT 7H15 8H20<br>07:15 - 08:20<br>Non réservé   | MAT 7H15 8H20<br>07:15 - 08:20<br><i>Non r</i> éservé | Activité                                 |
| Cimetière                 |                                        |                            | Garderie MERCREDI midi<br>11:30 - 12:30<br>Non réservé | SOIR 16H15-18H<br>16:15 - 18:00<br>Non réservé  | Forfait TAP pointage<br>14:45 - 16:15<br>Non réservé  |                                          |
| Signalement               |                                        |                            |                                                        | SOIR 18H00-19H<br>18:00 - 19:00<br>Non réservé  | SOIR 16H15-18H<br>16:15 - 18:00<br>Non réservé        |                                          |
| Plan du site              |                                        |                            |                                                        |                                                 | SOIR 18H00-19H<br>18:00 - 19:00<br>Non réservé        |                                          |
| Nous contacter            |                                        |                            |                                                        |                                                 |                                                       |                                          |
|                           |                                        |                            | Mentions légales II Conditio                           | ns Générales                                    |                                                       |                                          |

- Ensuite, sélectionnez l'enfant que souhaitez inscrire, ainsi que l'activité et la période.
- Validez votre demande de réservation en cliquant sur « Demander »

| Reservations   e-portail  | ^ <b>T</b>                           |                                                                                                    |            |            |
|---------------------------|--------------------------------------|----------------------------------------------------------------------------------------------------|------------|------------|
| ← → C 🔒 https://port      | ail.berger-levrault.fr/MairieSaintl  | leenLeGrand35290/activites/reservations/new?referer=planning                                                                                                    | Q ☆        | <b>e</b> : |
| Applications 🔇 BL.enfance | 😫 CAFPRO - Allocatio 🚺 Acc           | ueil   e-portail                                                                                                    |            |            |
|                           | M_ II                                | VILLE DE SAINT MÉEN LE GRA                                                                                                    | outlook.fr |            |
| Accueil                   | Accueil / Espace famille / Activités | / Réservation d'activité                                                                                                    |            |            |
| A Mon espace citoyen      | 1. Sélectionnez un enfant            |                                                                                                    |            |            |
| Espace famille            | Enfants                              | ENFANT 1                                                                                                    |            |            |
| Etat Civil / Election     | 2. Sélectionnez une acti             | /ité                                                                                                    |            | _          |
| Espace facturation        | Activités                            | Gouter car 16h15 (Ecole élémentaire publique) du 15/05/2019 au 05/07/2019 ▼                                                                                                    |            | _          |
| Prise de rendez-vous      | 3. Réservez                          | MAT 7H15 8H20 (Ecole élémentaire publique) du 15/05/2019 au 05/07/2019<br>REPAS PERMANENT (RESTAURANT SCOLAIRE) du 15/05/2019 au 05/07/2019<br>Garderie MERCREDI midi (Ecole élémentaire publique) du 15/05/2019 au 05/07/2019      |            | _          |
| 😚 Cimetière               | Contraintes                          | SOIR 18H00-19H (Ecole élémentaire publique) du 15/05/2019 au 05/07/2019<br>Forfait TAP pointage (Ecole élémentaire publique) du 15/05/2019 au 06/07/2019<br>SOIR 16H15-18H (Ecole élémentaire publique) du 15/05/2019 au 05/07/2019 |            |            |
| ▲ Signalement             | Du                                   | 15/05/2019                                                                                                    |            |            |
| Plan du site              | Au                                   |                                                                                                    |            | .          |
| Nous contacter            |                                      |                                                                                                    | Demander   | •          |
|                           |                                      |                                                                                                    |            |            |

# • L'ONGLET « ESPACE FACTURATION »

Il vous permet de consulter vos factures.

| E E      | space facturation   portail | I citoye × +            |                      |                    |                          |                   |       |         | Ľ                         |       |
|----------|-----------------------------|-------------------------|----------------------|--------------------|--------------------------|-------------------|-------|---------|---------------------------|-------|
| ← -      | → C A https://              | /portail.berger-levraul | t.fr/MairieSaintMeen | LeGrand35290/espac | e_facturation/histori    | que               |       |         | Q 🕁                       | Θ :   |
| Ap       | plications 🚯 BL.enfar       | nce 🔛 CAFPRO - Allo     | catio 🚺 Accueil   e  | e-portail          |                          |                   |       |         |                           |       |
|          |                             | SH_                     |                      | /ILLE              | DE S                     | SAIN              | t Mée | en le C | ictoria.cerqueira@outlook |       |
|          | Accueil                     | Accueil / Espa          | ce facturation       |                    |                          |                   |       |         |                           |       |
| 1        | Mon espace citoyen          | Historique              | des factures (0 R    | ésultats)          |                          |                   |       |         |                           |       |
|          | Espace famille              | Nature                  | Toutes               | ▼ Anné             | Toutes                   | ¥                 | Ok    |         |                           |       |
|          | Etat Civil / Election       |                         |                      |                    |                          |                   |       |         |                           |       |
| €        | Espace facturation          | Sans résultats          | Date – Nume          | éro Echéance       | Emetteur                 |                   |       | Montant | Statut Téléch             | arger |
|          | Prise de rendez-vous        |                         |                      |                    |                          |                   |       |         |                           |       |
| <b>}</b> | Cimetière                   |                         |                      |                    |                          |                   |       |         |                           |       |
| Δ        | Signalement                 |                         |                      |                    |                          |                   |       |         |                           |       |
|          | Plan du site                |                         |                      |                    |                          |                   |       |         |                           |       |
|          | Nous contacter              |                         |                      |                    |                          |                   |       |         |                           |       |
|          |                             |                         |                      |                    |                          |                   |       |         |                           |       |
|          |                             |                         |                      |                    | Mentions légales    Cond | ditions Générales |       |         |                           |       |

#### • L'ONGLET « PRISE DE RENDEZ-VOUS »

Il vous permet de prendre rendez-vous pour une demande de carte nationale d'identité et passeport en ligne :

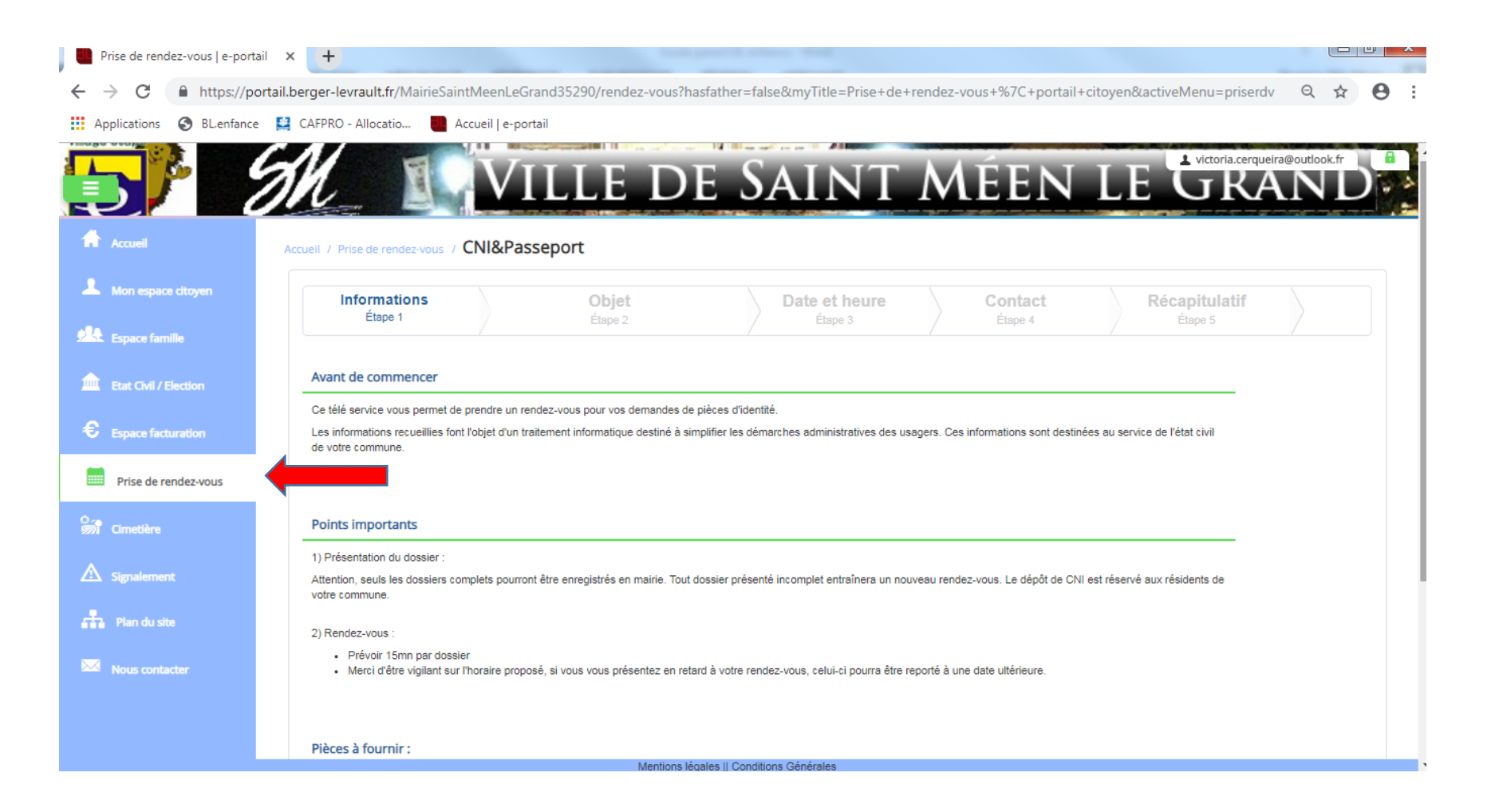

# • L'ONGLET « SIGNALEMENT »

Il permet d'effectuer divers signalements en le localisant :

| Signalement   e-portail                                                                      | × +                                                        |               |  |  |  |  |  |  |
|----------------------------------------------------------------------------------------------|------------------------------------------------------------|---------------|--|--|--|--|--|--|
| ← → C 🗈 https://portail.berger-levrault.fr/MairieSaintMeenLeGrand35290/signalement 🙆 Q 🖈 🕑 : |                                                            |               |  |  |  |  |  |  |
| Applications 🔇 BL.enfance                                                                    | 😫 CAFPRO - Allocatio 📲 Accueil   e-portail                 |               |  |  |  |  |  |  |
|                                                                                              | WILLE DE SAINT MÉEN LE                                     |               |  |  |  |  |  |  |
| Accuel                                                                                       | Accueil / Signalement                                      |               |  |  |  |  |  |  |
| A Mon espace citoyen                                                                         | 1. Choisir une catégorie                                   |               |  |  |  |  |  |  |
| Espace famille                                                                               | Dégradations Voirie - Signalisation Propreté - Encombrants | Espaces verts |  |  |  |  |  |  |
| Etat Civil / Election                                                                        |                                                            |               |  |  |  |  |  |  |
| Espace facturation                                                                           | Eclairage Public                                           |               |  |  |  |  |  |  |
| Prise de rendez-vous                                                                         | 2. Décrire le problème                                     |               |  |  |  |  |  |  |
| O.<br>Cimetière                                                                              | 4. Contact                                                 |               |  |  |  |  |  |  |
| ⚠ Signalement                                                                                |                                                            |               |  |  |  |  |  |  |
| Plan du site                                                                                 |                                                            |               |  |  |  |  |  |  |
| Nous contacter                                                                               |                                                            |               |  |  |  |  |  |  |
|                                                                                              |                                                            |               |  |  |  |  |  |  |
|                                                                                              | Mentions légales    Conditions Générales                   |               |  |  |  |  |  |  |

# • NOUS CONTACTER

- Numéro de téléphone : 02 99 09 60 61
- Via le site internet suivant : <u>https://stmeen.fr/</u>